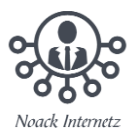

## Word-Datei mit Passwort verschlüsseln bzw. schützen

Je nach Office-Version kann die Passwort-Einstellung leicht von dieser Beschreibung abweichen.

- Word-Datei mit Passwort verschlüsseln
- Deaktivieren der Verschlüsselung in einer Word-Datei

## Word-Datei mit Passwort verschlüsseln

- 1. Öffnen Sie das Word-Dokument, welches Sie mit einem Passwort schützen möchten.
- 2. Klicken Sie oben links im Bildschirm auf den Punkt "Datei".

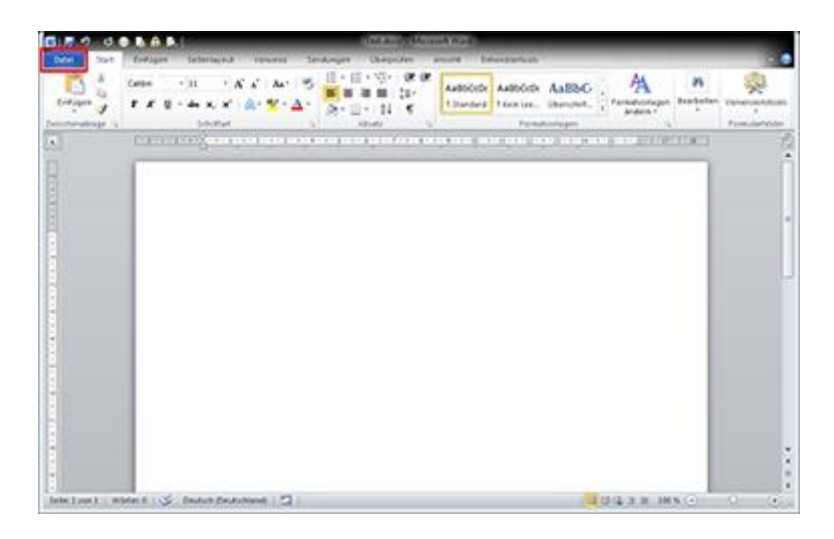

3. Unter dem Menüpunkt "Informationen" finden Sie nun den Button "Dokument schützen". Klicken Sie auf diesen und wählen Sie darunter den Punkt "Mit Kennwort verschlüsseln" aus.

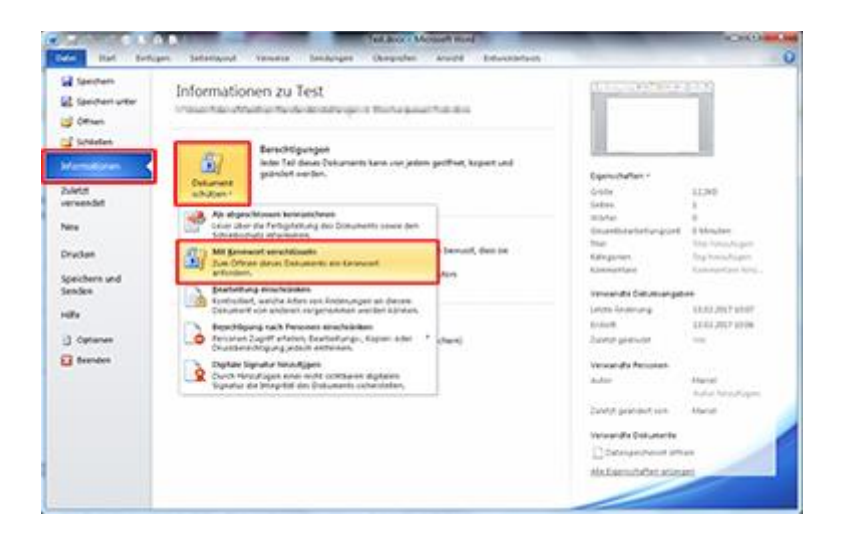

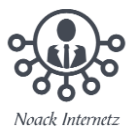

4. Geben Sie nun ein Passwort ein und klicken Sie auf "OK".

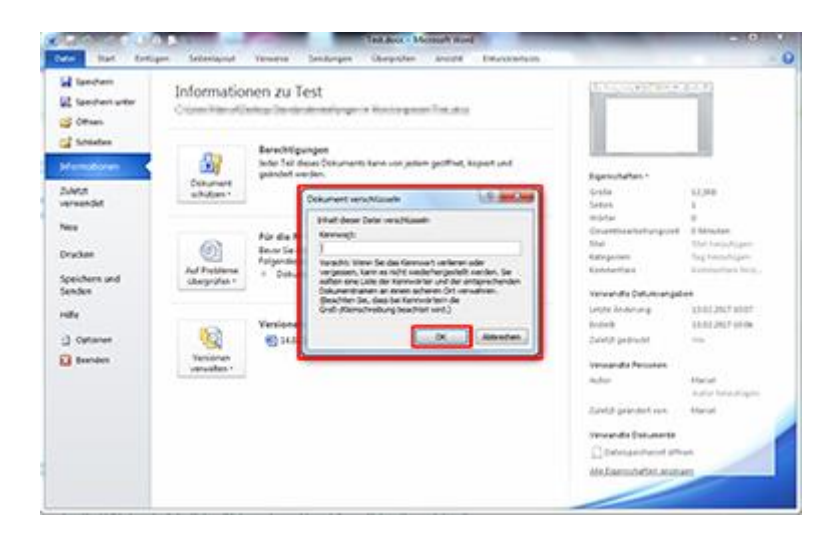

| Kument versem                                                                                    | ussem                                                                                                    |                                                                                        |
|--------------------------------------------------------------------------------------------------|----------------------------------------------------------------------------------------------------|----------------------------------------------------------------------------------------|
| inhalt dieser Date                                                                               | i verschlüsseln                                                                                               |                                                                                        |
| Kennwo <u>r</u> t:                                                                               |                                                                                                    |                                                                                        |
|                                                                                                  |                                                                                                    |                                                                                        |
|                                                                                                  |                                                                                                    |                                                                                        |
| Vorsicht: Wenn Si<br>vergessen, kann                                                             | ie das Kennwort ve<br>es nicht wiederherg                                                                     | rlieren oder<br>gestellt werden. Sie                                                   |
| Vorsicht: Wenn Si<br>vergessen, kann<br>sollten eine Liste                                       | ie das Kennwort ve<br>es nicht wiederherg<br>der Kennwörter und                                               | rlieren oder<br>gestellt werden. Sie<br>d der entsprechende<br>Ort verwahren           |
| Vorsicht: Wenn Si<br>vergessen, kann<br>sollten eine Liste<br>Dokumentnamen<br>(Beachten Sie, da | ie das Kennwort ve<br>es nicht wiederherg<br>der Kennwörter und<br>an einem sicheren (<br>ass bei Kennwörterr | rlieren oder<br>gestellt werden. Sie<br>d der entsprechende<br>Ort verwahren.<br>n die |

5. Diesen Schritt müssen Sie nun noch einmal wiederholen.

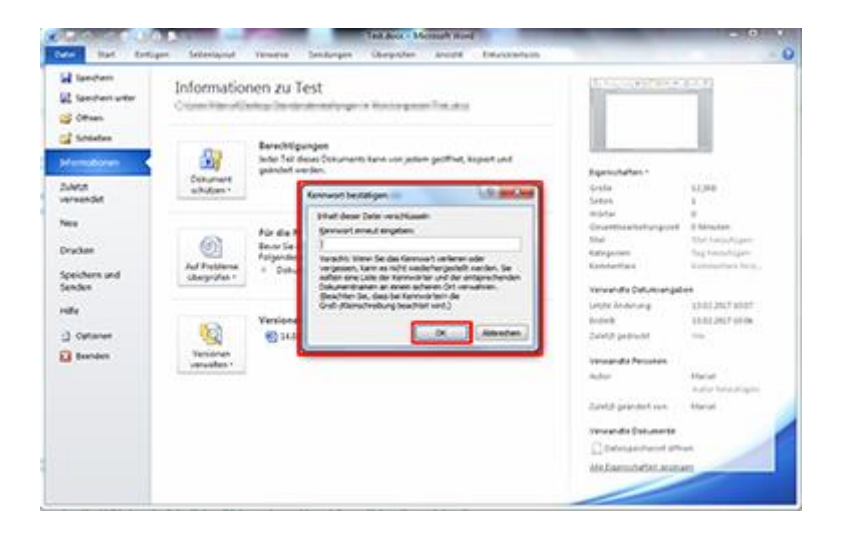

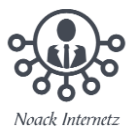

| Kennwort bestätigen                                                                                                    |                                                                                                    | 8 23                                               |
|----------------------------------------------------------------------------------------------------|----------------------------------------------------------------------------------------------------|----------------------------------------------------|
| Inhalt dieser Datei ver                                                                                                  | rschlüsseln                                                                                                  |                                                    |
| Kennwort erneut eing                                                                                                    | jeben:                                                                                                    |                                                    |
| Vorsicht: Wenn Sie da                                                                                                    | as Kennwort verlier                                                                                          | an odar                                            |
| vergessen, kann es n<br>sollten eine Liste der H<br>Dokumentnamen an e<br>(Beachten Sie, dass b<br>Groß-/Kleinschreibung | kennwörter und der<br>kennwörter und der<br>einem sicheren Ort v<br>bei Kennwörtern die<br>g beachtet wird.) | ellt werden. Sie<br>r entsprechenden<br>verwahren. |

6. Speichern und schließen Sie die Datei, nun müssen Sie bei der nächsten Öffnung das Kennwort eingeben.

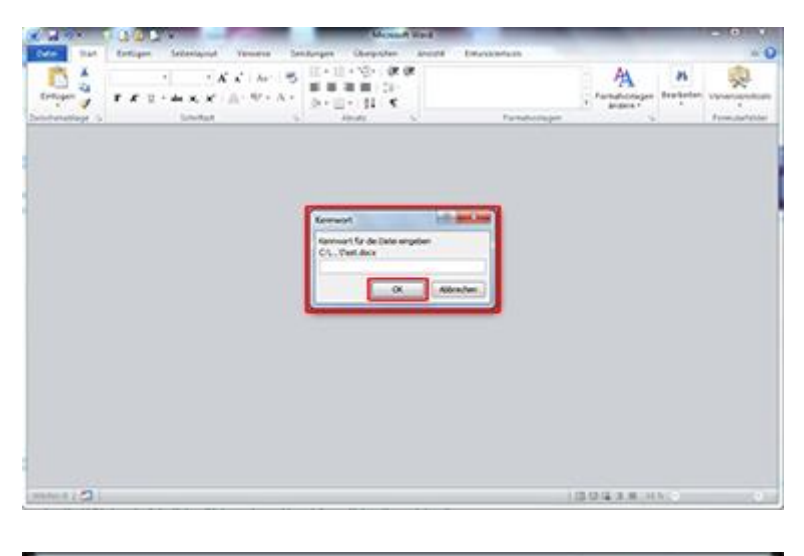

| Kennwort                  |                            | 8 8       |
|---------------------------|----------------------------|-----------|
| Kennwort fü<br>C:\\Test.c | r die Datei eingeb<br>docx | ben       |
|                           | ОК                         | Abbrechen |

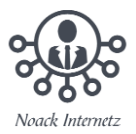

## Deaktivieren der Verschlüsselung in einer Word-Datei

- 1. Klicken Sie in Ihrer Word-Datei auf Datei > Informationen > Dokument schützen > Mit Kennwort verschlüsseln.
- 2. Löschen Sie das Kennwort, und klicken Sie dann auf OK.
- 3. Fertig!